## Last Time

Digital I/O and the Atmel Mega8s

- DDRx
- PORTx
- PINx

## Today

- Project 1
- Bion programming
- Serial I/O

## Schedule

- Project 1: Due March 5<sup>th</sup> (1 week)
- HW 1 & 2: coming back early next week
- HW 3: out tonight. Due March 10<sup>th</sup> at the beginning of class
- March 10<sup>th</sup>: Midterm review
- March 12<sup>th</sup>: Midterm
  - See prior class web pages for exams and solution sets

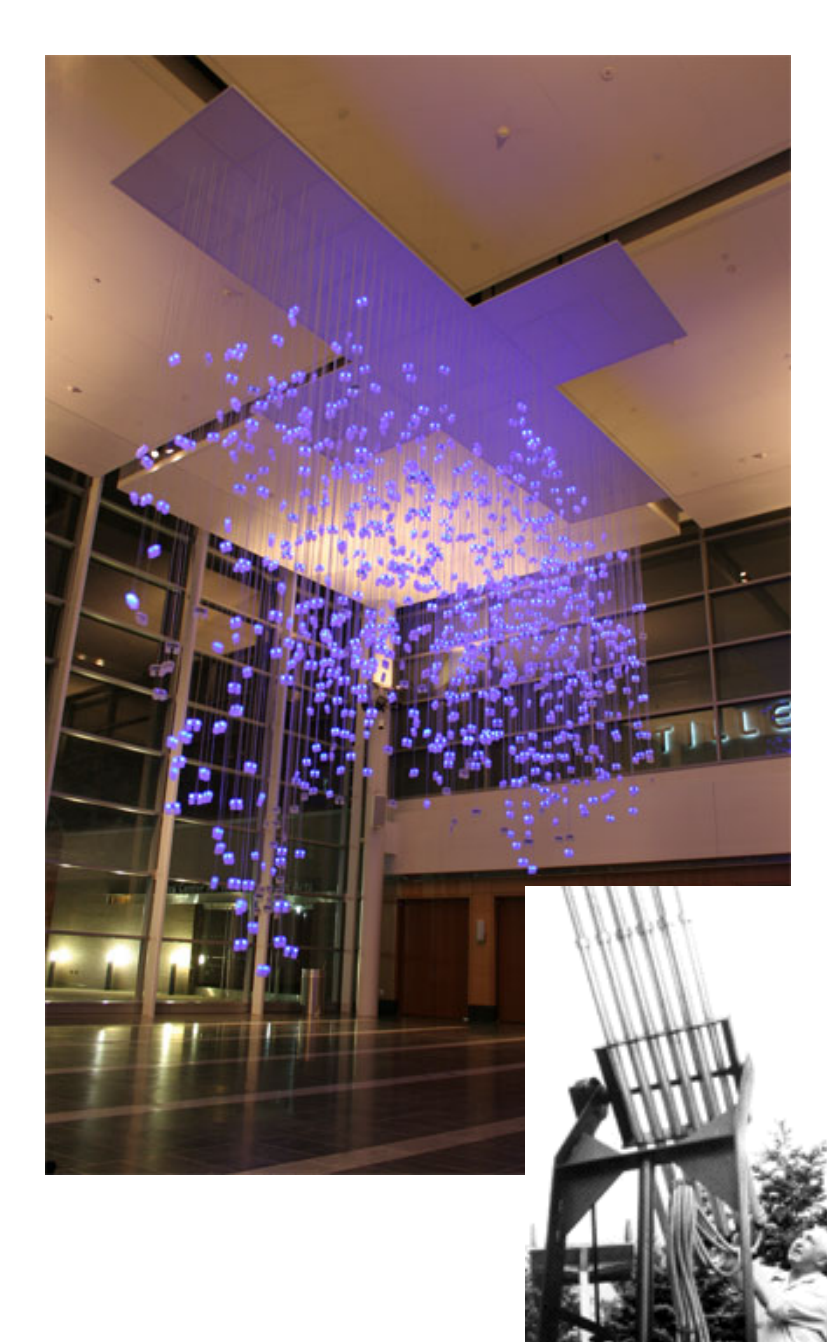

## Bion

Sensor network:

- 1000 sensor nodes
- 3 miles of telephone cable

### Wilhelm Reich

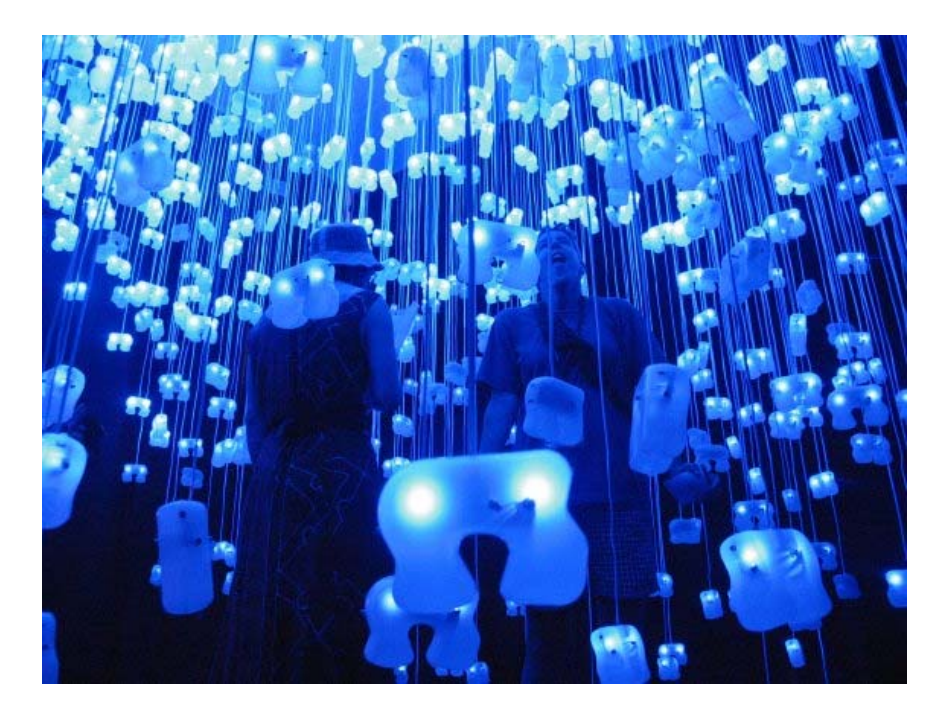

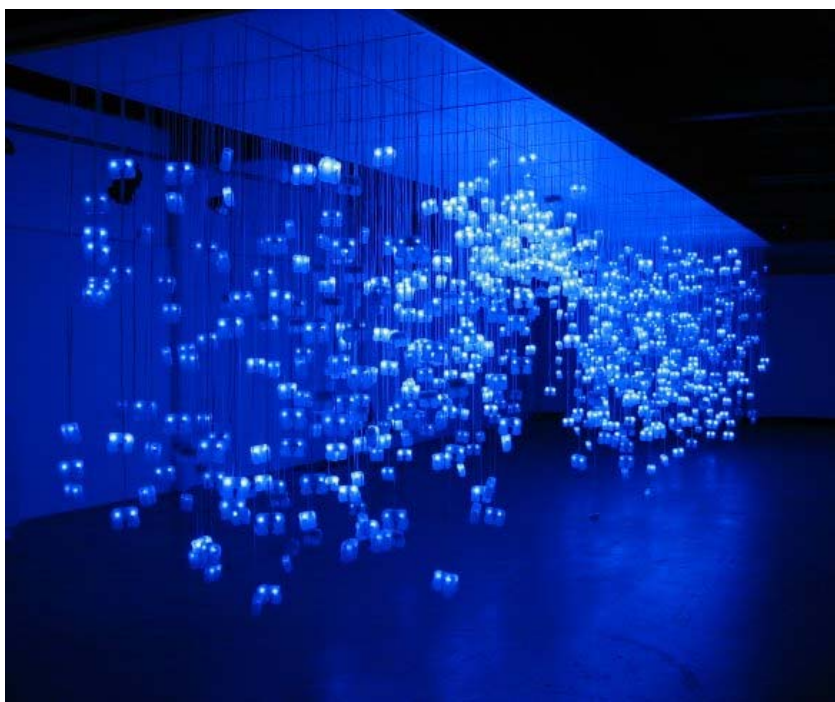

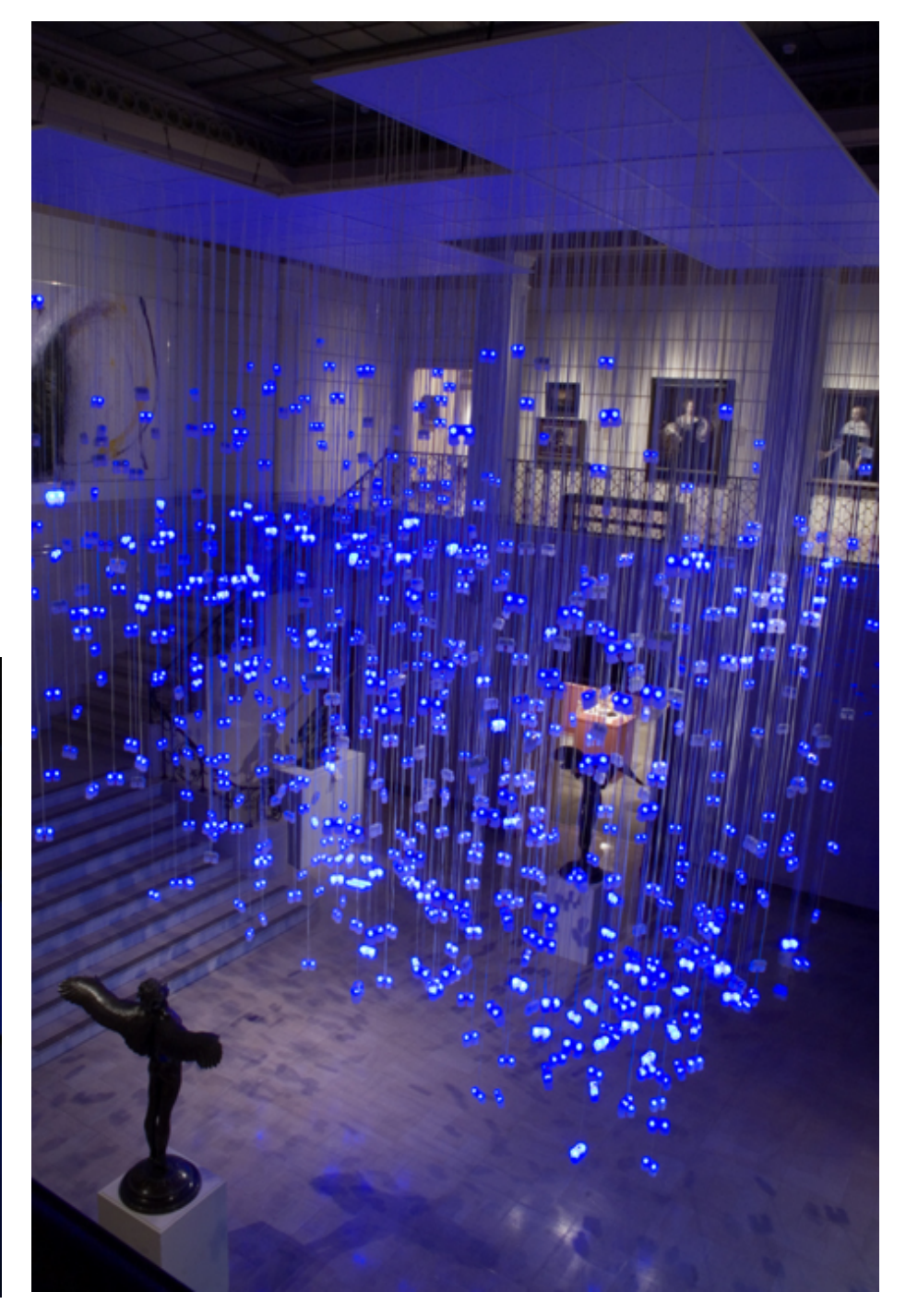

# Project 1: Digital I/O and Timing

- Control of LEDs and Speaker
   Precise timing requires timer use
- Respond to button presses

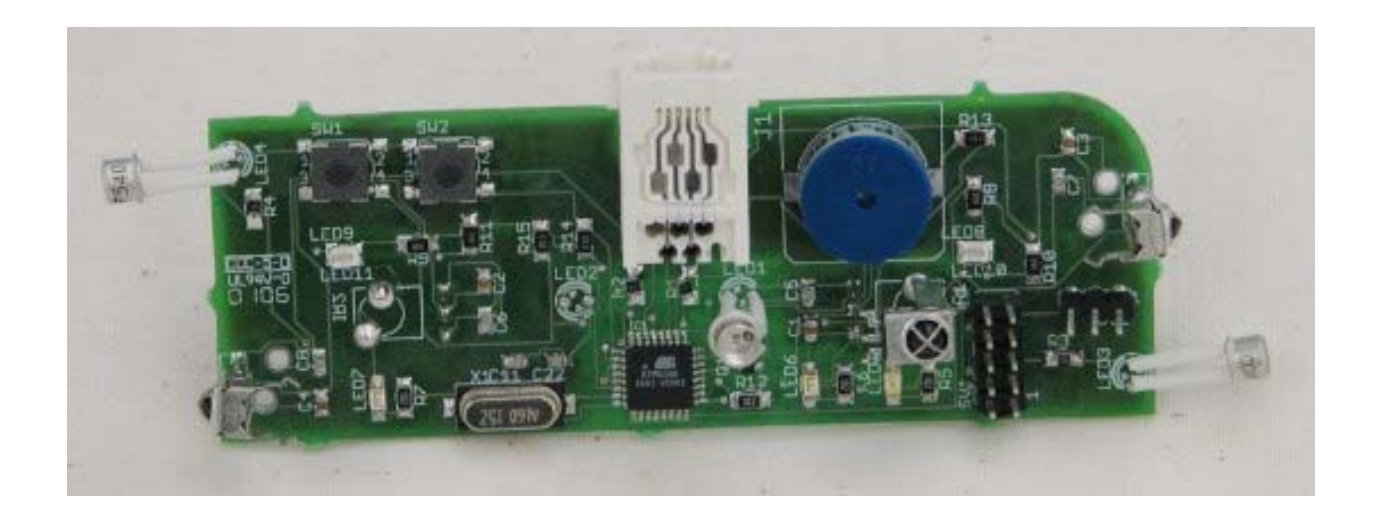

## Part 1

- Internal 4-bit (software) counter
- Counter state is reflected by the LEDs
  - Bit 0 (LSB): Blue
  - Bit 1: Green
  - Bit 2: Red
  - Bit 3: Yellow

## Part 1

- Each button release:
  - Increment counter
  - Show the new state of the counter with the LEDs

## Part 2

- Generate tone with the speaker
  - Different tone for each counter state (higher frequencies for higher values)
  - This tone should be produced continuously (no pauses)
- Speaker is controlled by a digital I/O line
   So: in one of two states
  - Tones are produced by producing a "square wave" at a given frequency

## **Required Components**

- Modular code
  - E.g., implement a separate function that translates the current counter value into the LED state

## Project Administrivia

Due on March 5<sup>th</sup>

- Demonstrate to me, or Di Wang
- Documented code: hand-in on D2L
   One copy per 2-person group
- Personal report: distribution of work
  - You will not receive a grade if this is not turned in

## **Bion Care**

- Hold bions on the side of the board (don't touch the components)
- Minimize the bending of the components
- Don't let the bion come in contact with metal while it is powered on
- If things get hot: disconnect power immediately and ask for help

# **Getting Started**

See: <u>http://www.cs.ou.edu/~fagg/classes/general/atmel/</u> Summary:

- (perhaps) Install AVRstudio
- Install WinAVR
- Plug the programmer into your computer
- Plug the programmer into the bion
- Plug the power into the bion
- Create a program

## **Downloads from Atmel HOWTO**

- libou\_atmega8.a
- oulib.h
- oulib\_serial\_buffered.h
- makefile (OSX and linux)

# Compiling and Downloading (the easy way)

- Obtain a copy of the "makefile"
   Modify the "TARGET" line for your program
- Type "make"
  - You should see no errors
- Type "make program"
  - This will download your code to the bion
  - Again, you should see no errors

## **Getting Started**

|                    | New Project Open                              |                      |
|--------------------|-----------------------------------------------|----------------------|
|                    | Recent projects                               | Modified             |
|                    | Z:\projects\\atmel\examples\led_flash\foobar  | 10-Feb-2009 21:16:27 |
| . 0                | Z:\projects\\atmel\examples\test\foo          | 14-Feb-2008 09:20:20 |
| L .95              | Z:\projects\\atmel\examples\test\firstproject | 14-Feb-2008 00:10:49 |
|                    | Z:\projects\\atmel\examples\led_flash\foo2    | 31-Jan-2008 13:31:15 |
|                    | C:\projects\\atmel\examples\led_flash\foo     | 31-Jan-2008 12:57:39 |
| er 4.15.623 🔽 Show | dialog at startup<br><< Back Next >> Finish   | Cancel Help          |

## Project Menu: New Project

| Project type:                       | Project name:              |
|-------------------------------------|----------------------------|
| Atmel AVR Assembler                 | firstproject               |
| AVR GCC                             | Create initial file        |
|                                     | Initial file:              |
|                                     | firstproject .c.           |
| Location:                           |                            |
| Z:\projects\archive\symbiotic\micro | ocontroller\atmel\examples |
| 1                                   |                            |
|                                     |                            |
|                                     |                            |
|                                     |                            |
|                                     |                            |
|                                     |                            |

## Back to the OS...

Copy the following to your "firstproject" folder:

- oulib.h
- libou\_atmega8.a
- (useful later): oulib\_serial\_buffered.h

| 500                    | Active Configuration default  Edit Configurations                                                                                                    |
|------------------------|----------------------------------------------------------------------------------------------------|
| General                | Use External Makefile  I. Target name must equal project name.  2. Clean/rebuild support requires "clean" target.  3. Makefile and target must exist in the same folder                                                                                                    |
| Include<br>Directories | Output File Name: firstproject.elf Output File Directory: default\                                                                                                    |
| Libraries              | Device:       atmega8       Unsigned Chars (-funsigned-char)         Frequency:       hz       Unsigned Bitfields (-funsigned-bitfields)         Optimization:       -0s       Image: Construct of the second second se |
| Custom Options         | ✓ Create Hex File ✓ Generate Map File ✓ Generate List File                                                                                                    |
| <u>_</u>               |                                                                                                    |

rolle

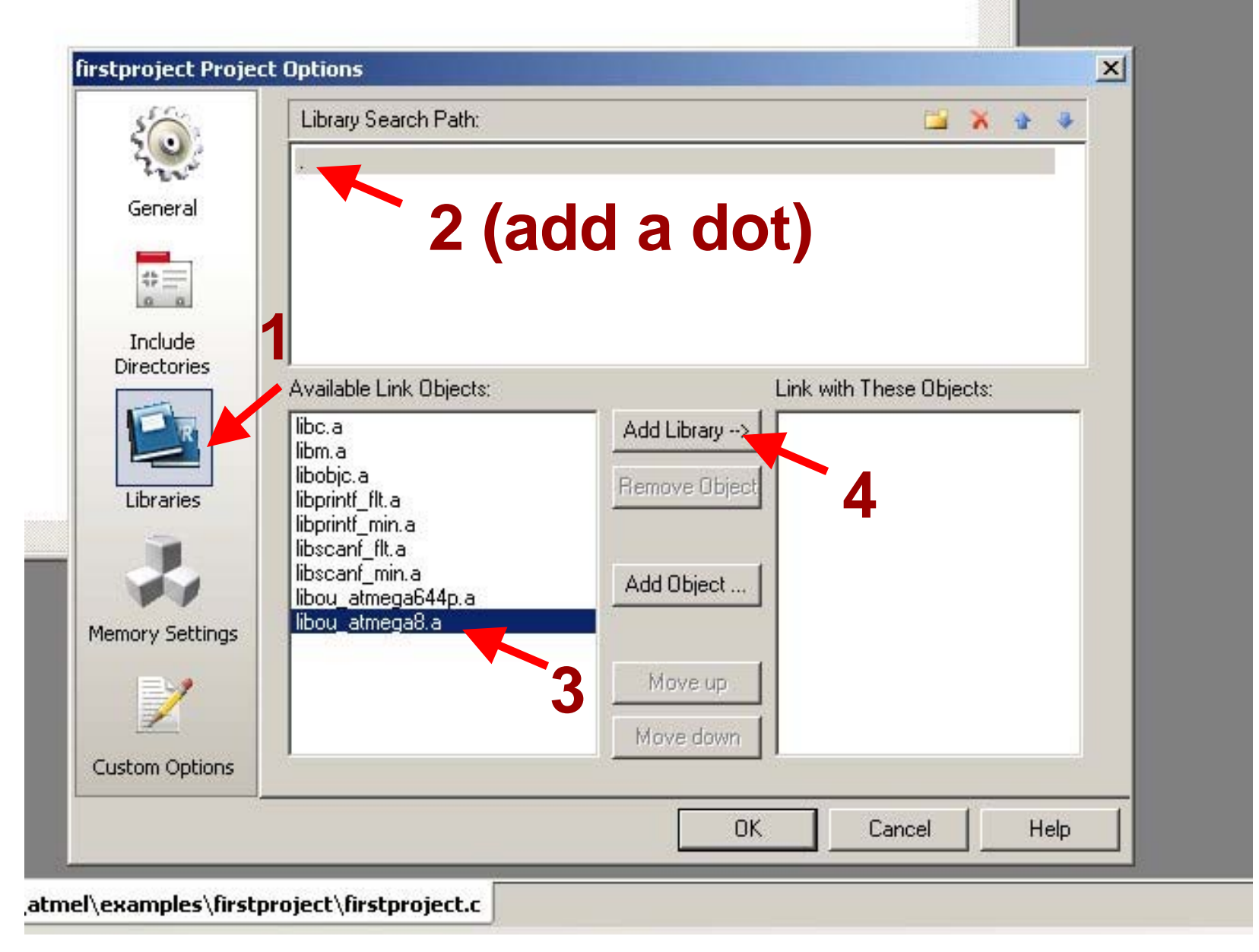

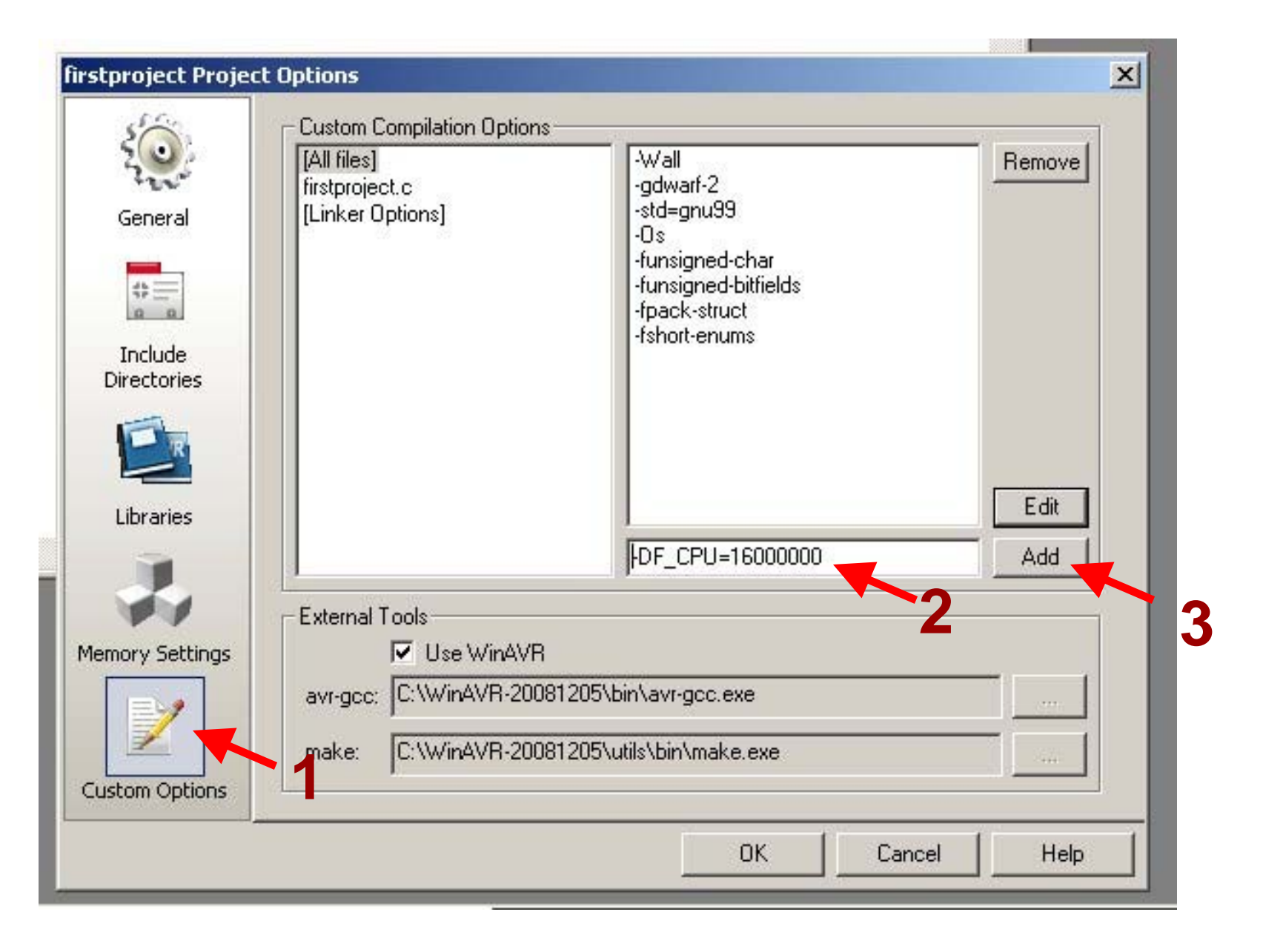

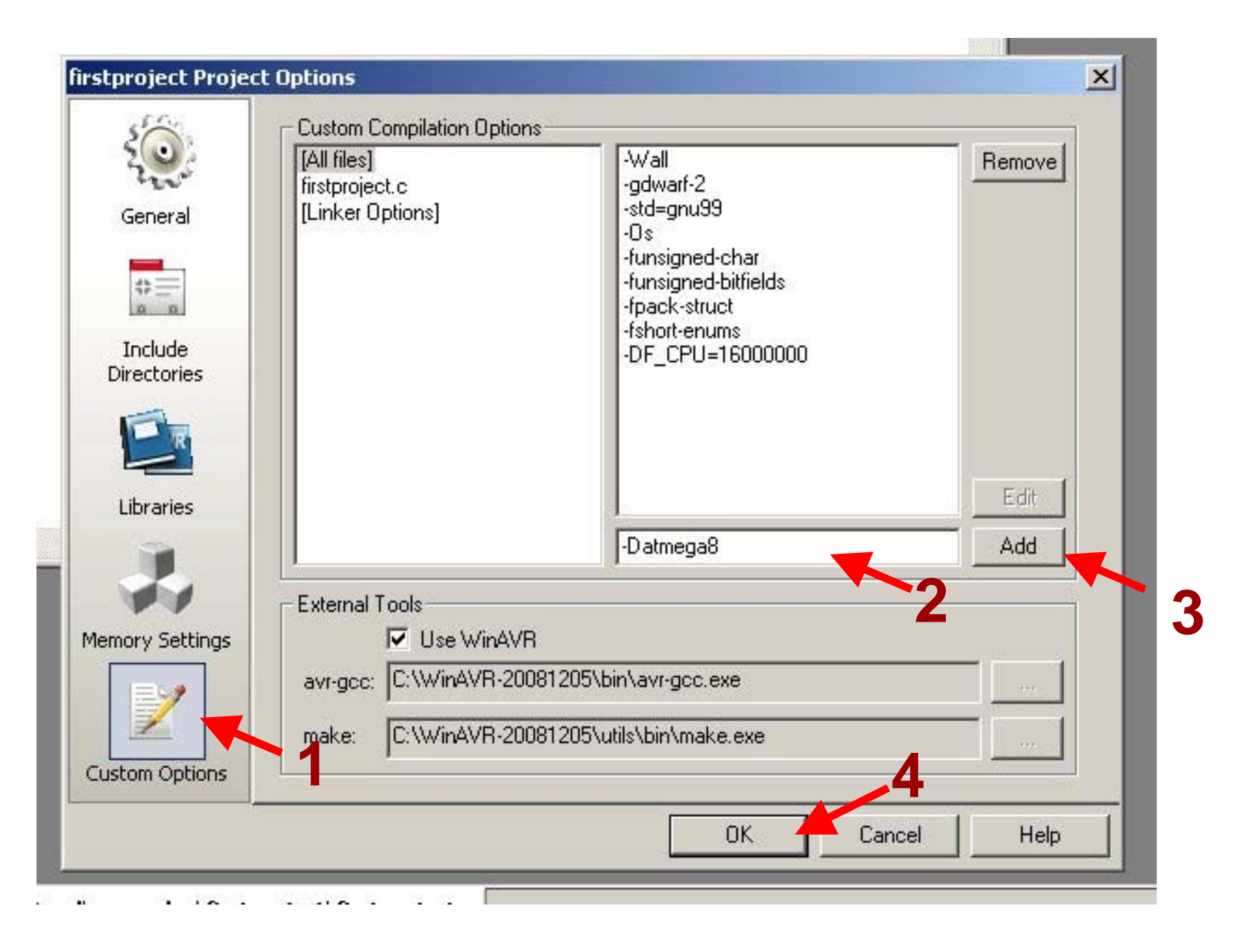

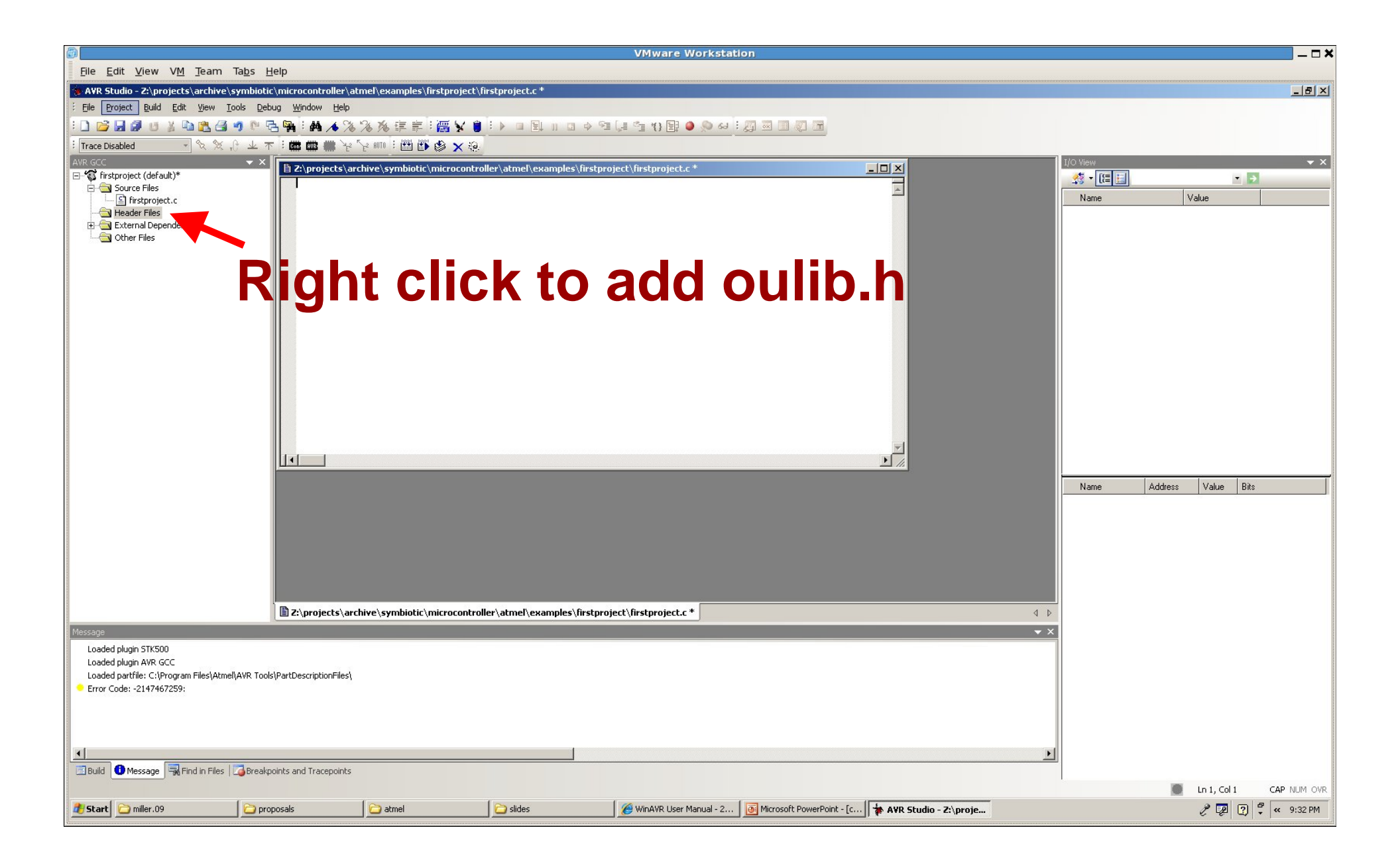

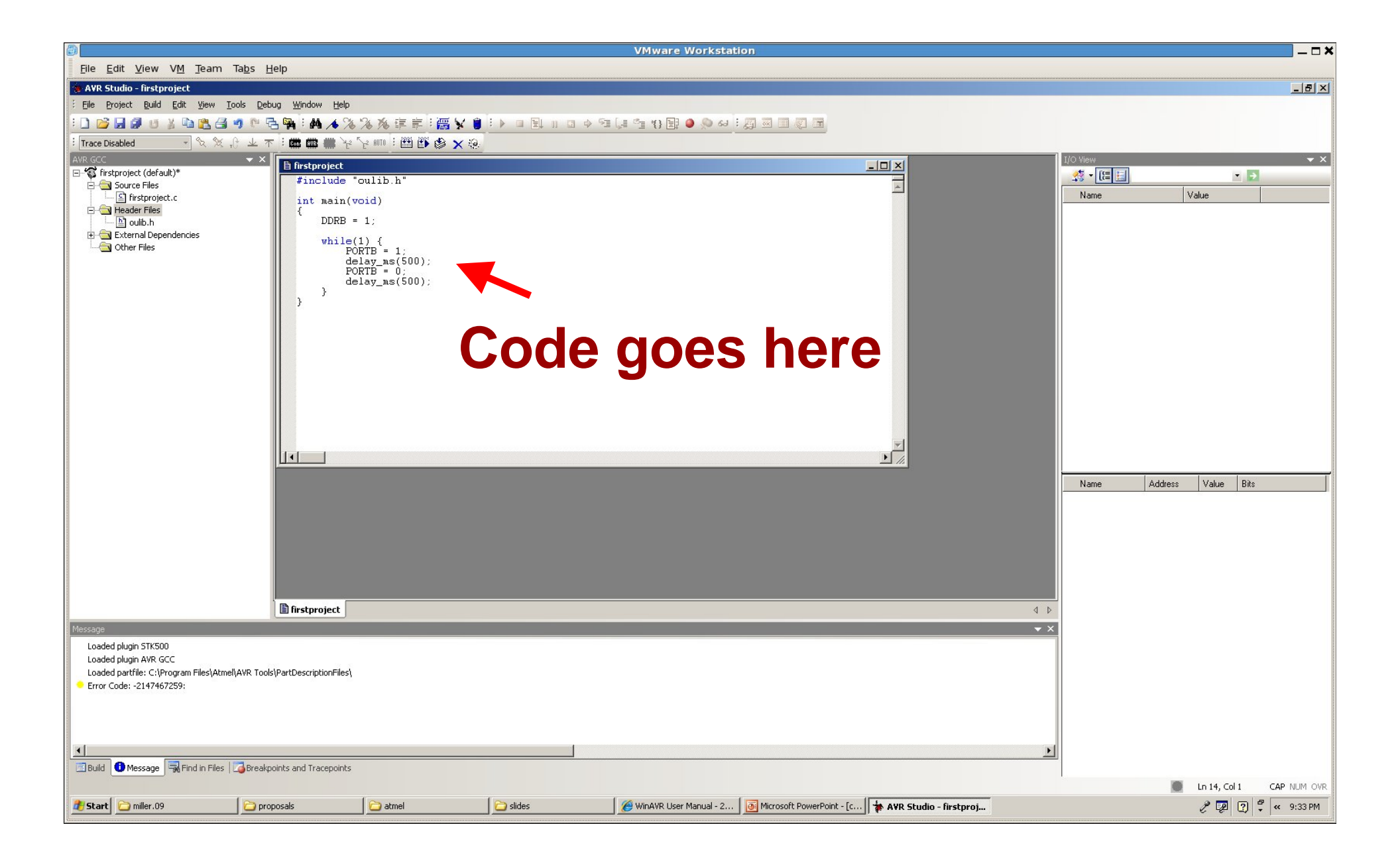

### Now for the code...

```
#include "oulib.h"
int main(void)
{
  DDRB = 1;
  while(1) {
      PORTB = 1;
      delay_ms(500);
      PORTB = 0;
      delay_ms(500);
   }
}
```

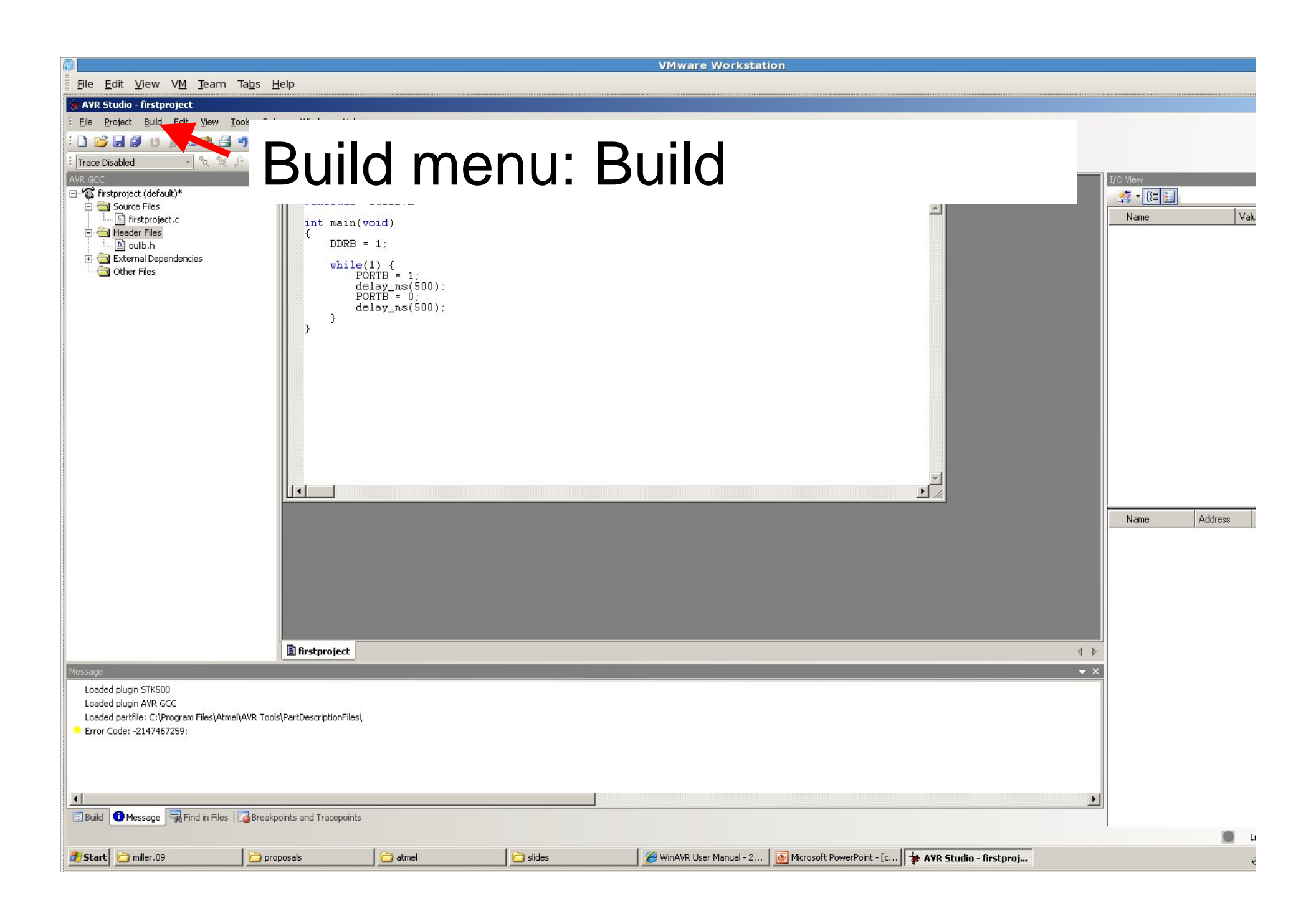

|                                                                             | }<br>}<br>]<br>]<br>]<br>]<br>]<br>]<br>]<br>]<br>]<br>]<br>]<br>]<br>]<br>]<br>]<br>]<br>]<br>] | hive\symbiotic\microcontroll | er\atmel\examples\firstproject\firstpro       | ∋ject\firstproject.c   |
|-----------------------------------------------------------------------------|--------------------------------------------------------------------------------------------------|------------------------------|-----------------------------------------------|------------------------|
| Build                                                                       |                                                                                                  |                              | er (activer (enamples (in seprojece (in sepro | Jeet (III Sept Ojeette |
| <ul> <li>avr-objcopy -j .eepromset-sectior</li> </ul>                       | -flags=.eeprom="allo                                                                             | c,load"change-section        | -lma .eeprom=0 -0 ihex firstproj              | ect.elf firstproject.e |
| AVR Memory Usage<br><br>Device: atmega8<br>Brogram: 2226 butes (20.4% Full) |                                                                                                  |                              |                                               |                        |
| (.text + .data + .bootloader)                                               |                                                                                                  |                              |                                               |                        |
| Data: 16 bytes (1.6% Full)<br>(.data + .bss + .noinit)                      | Υου                                                                                              | ı should                     | get this                                      |                        |
| Build succeeded with 0 Warnings                                             |                                                                                                  |                              |                                               |                        |
| 🛠 Build 🚺 Message   式 Find in Files   🚇 Breakpoi                            | nts and Tracepoints                                                                              |                              |                                               |                        |
|                                                                             |                                                                                                  |                              |                                               | JTAGICE mkII Auto      |
| Start Start                                                                 | AVR Studio - [Z:\proj                                                                            | 🛅 talks                      |                                               |                        |

## Now We Are Ready...

- Plug the programmer into the bion (If it is not already)
- Power up the bion
- And download the program...
  - Tools Menu: AVR: Connect

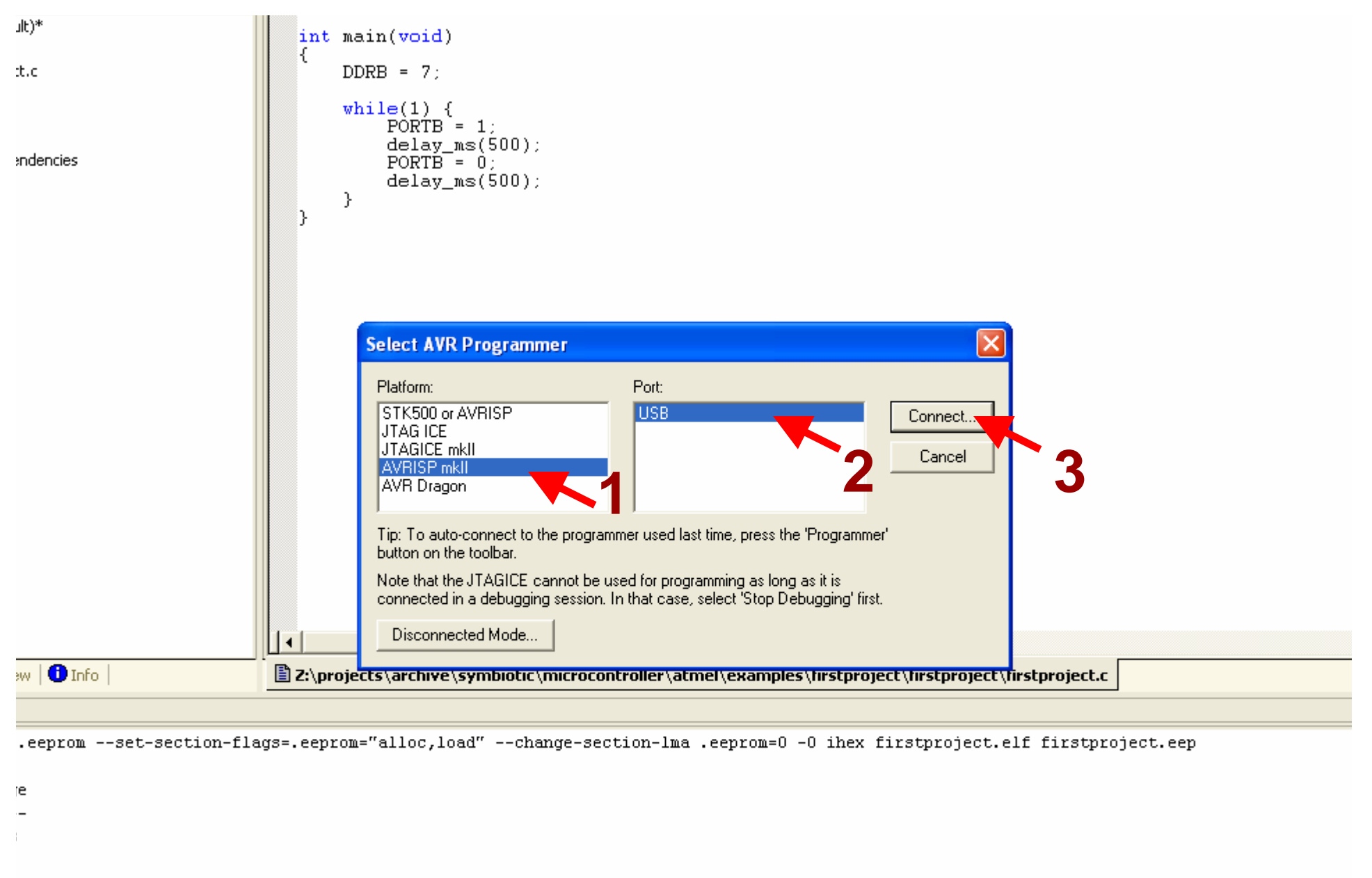

6 bytes (39.4% Full)

+ .bootloader)

6 bytes (1.6% Full) • .noinit)

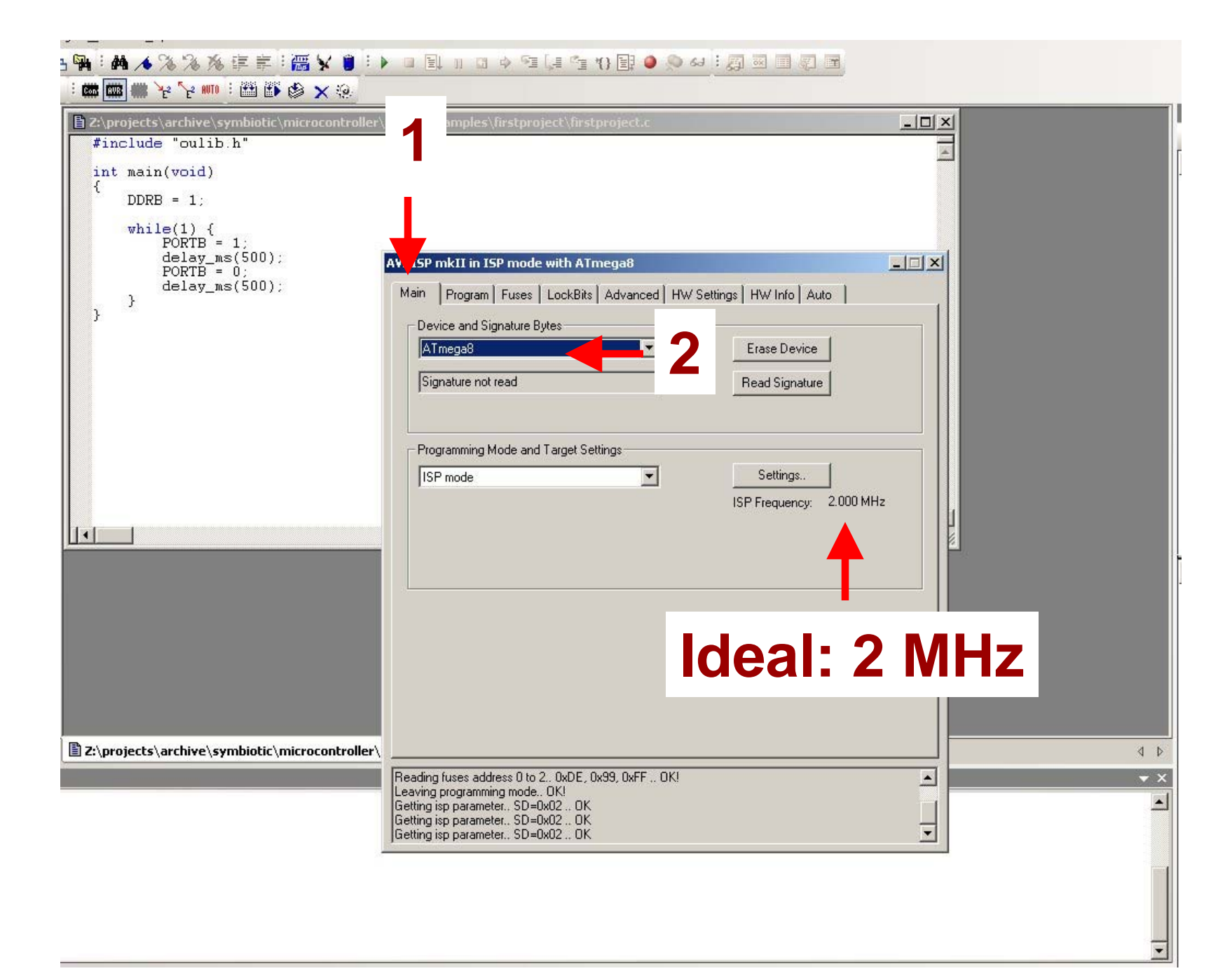

#### (should only need to do this once)

| , deray_ms(000), |                                                                                                    |                                                                  |  |
|------------------|----------------------------------------------------------------------------------------------------|------------------------------------------------------------------|--|
| }                | Main Program                                                                                                    | Fuses LockBits Advanced HW Settings HW Info Auto                 |  |
|                  | Fuse                                                                                                    | Value                                                            |  |
|                  | RSTDISBL                                                                                                    |                                                                  |  |
|                  | WTDON                                                                                                    | ✓                                                                |  |
|                  | SPIEN                                                                                                    |                                                                  |  |
|                  | EESAVE                                                                                                    |                                                                  |  |
|                  | BOOTSZ                                                                                                    | Boot Flash size=1024 words Boot address=\$0C00 💌                 |  |
|                  | BOOTRST                                                                                                    |                                                                  |  |
|                  | СКОРТ                                                                                                    |                                                                  |  |
|                  | BODLEVEL                                                                                                    | Brown-out detection at VCC=2.7 V                                 |  |
|                  | BODEN                                                                                                    |                                                                  |  |
|                  | SUT_CKSEL                                                                                                    | Ext. Crystal/Resonator High Freg.; Start-up time: 16K CK + 64 ms |  |
|                  |                                                                                                    |                                                                  |  |
|                  |                                                                                                    |                                                                  |  |
|                  | HIGH                                                                                                    | 0x99                                                             |  |
|                  | LOW                                                                                                    | 0xFF                                                             |  |
|                  |                                                                                                    |                                                                  |  |
|                  |                                                                                                    |                                                                  |  |
|                  | Auto read                                                                                                    |                                                                  |  |
|                  | Smart warning                                                                                                    | 10                                                               |  |
|                  | I Vaituat                                                                                                    | Program Verifu Read                                              |  |
|                  | I verity after pro                                                                                                    |                                                                  |  |
|                  | and the second second se |                                                                  |  |
|                  | Verify after pro                                                                                                    | igramming Program Verify Read                                    |  |

| <pre>int main(void) {     DDRB = 1;     while(1) {         PORTB = 1;     } }</pre> | 1                                                                                                    |                |
|-------------------------------------------------------------------------------------|----------------------------------------------------------------------------------------------------|----------------|
| delay_ms(500);<br>PORTB = 0;<br>delay_ms(500);<br>}<br>}                            | AVRISP mks in ISP mode with ATmega644P                                                                                                    |                |
|                                                                                     | Flash C Use Current Simulator/Emulator FLASH Memory C Input HEX File Introller\atmel\examples\firstproject\default\firstproject.hex Program Verify Reac |                |
|                                                                                     | EEPROM<br>C Use Current Simulator/Emulator EEPROM Memory<br>Input HEX tile<br>Program 3 Verify Read                                                     | <sup>:</sup> y |
|                                                                                     | ELF Production File Format     YOUr       Input ELF File     hex fil       Program     Save                                                             | е              |
| Z:\projects\archive\symbiotic\microcontroller\                                      | Erasing device 0K!<br>Programming FLASH 0K!<br>Reading FLASH 0K!<br>FLASH contents is equal to file 0K<br>Leaving programming mode 0K!                  |                |

## Flashing?

Your program will start executing as soon as the download is complete ...

Your green Light Emitting Diode should be blinking at 1 Hertz (once per second)